#### GSN IDC IPv4/IPv6 雙協定服務說明

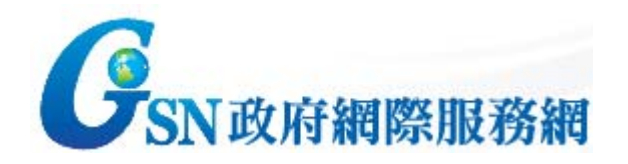

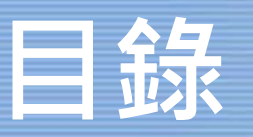

- 雙協定(dual stack)機房租用(IDC)服務(<u>自101年7月起</u> 受理申請)
  - 網路架構模式說明
  - 申請流程
  - 設定範例說明
  - 技術諮詢/服務申辦窗口

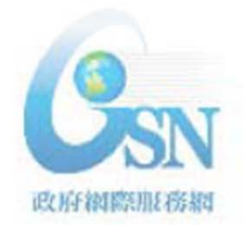

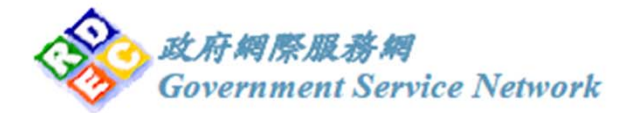

### 機房租用 – 網路架構模式說明(L3)

• 自備路由器及防火牆架構(L3架構)

IPv6 LAN IP: 2001:4420:6000::/48 [新配發]

**政府網際服務網** 

Government Service Network

- 需自備支援IPv6之路由器、交換器、防火牆等網路設備
- 如原機房租用系統升級至支援雙協定網路架構,可保 留原IPv4 IP位址,需配合約定時間進行電路改接(約中

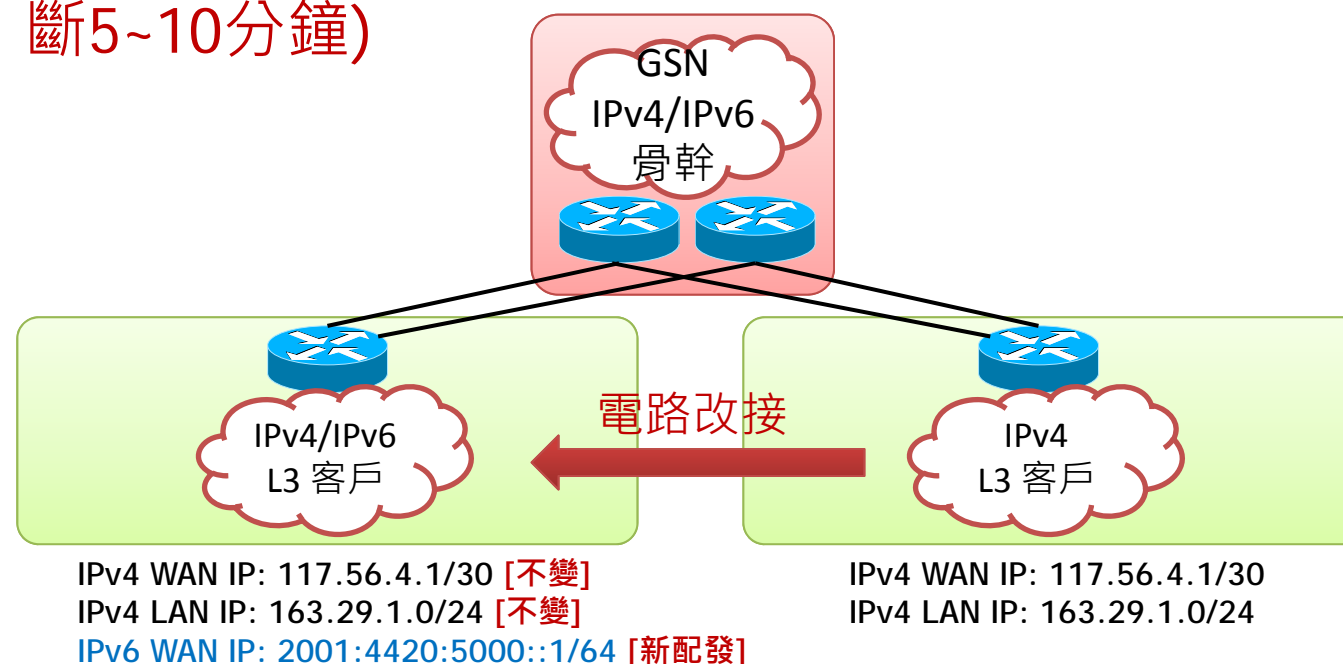

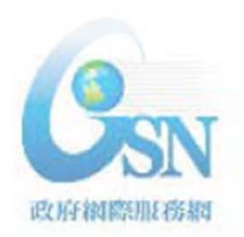

#### 機房租用 – 網路架構模式說明(L2)

- 共用IDC機房網路設備架構(L2架構)
  - 如原租用系統升級至支援雙協定網路架構,可保留原 IPv4 IP,網路不需要進行改接。但配發後IPv4/IPv6網 段不能擴充。

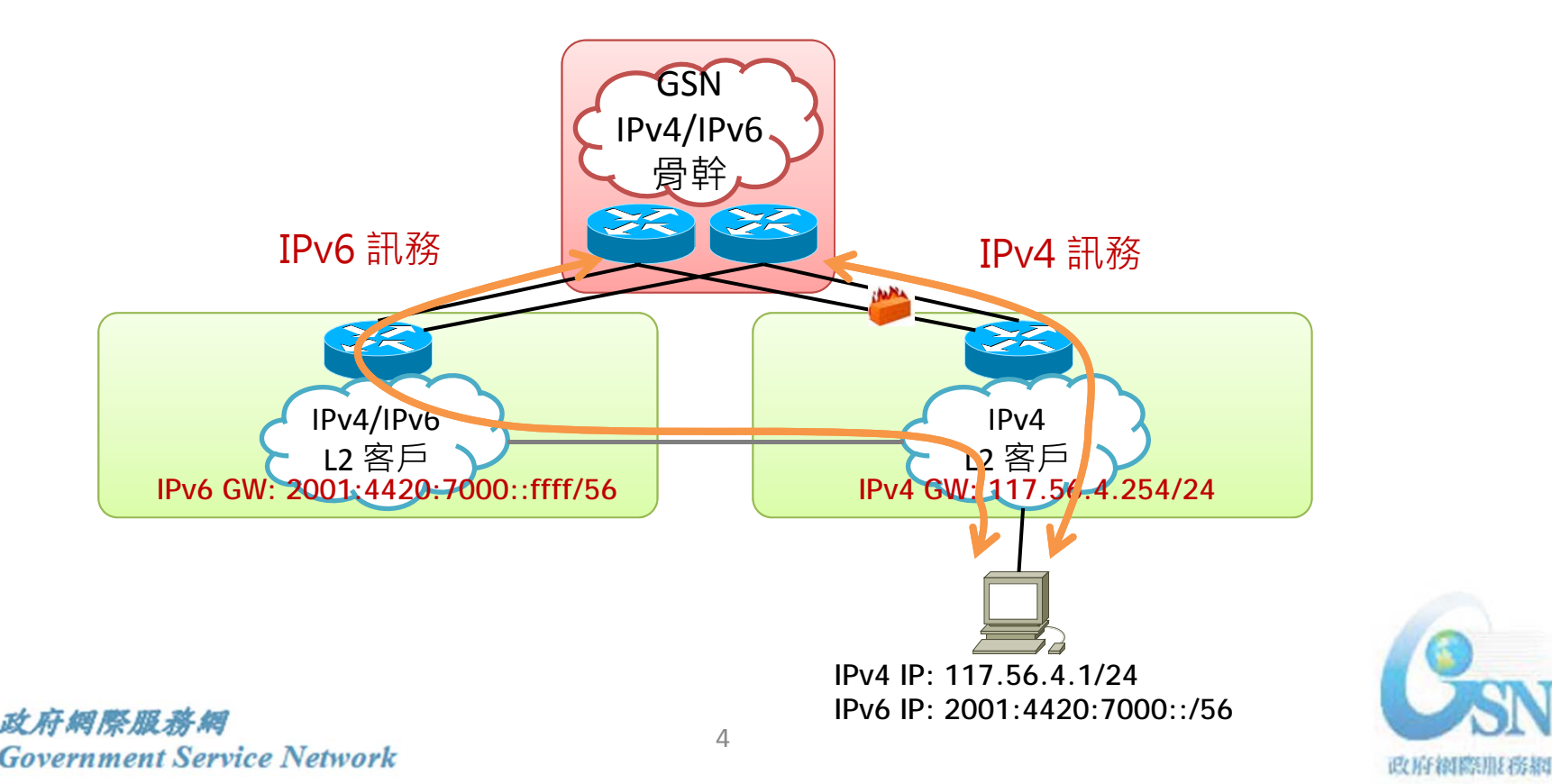

#### 機房租用 - 網路架構模式說明(Native IPv6)

- 新申請Native IPv6架構(Native IPv6)
  - 採用新申請埠僅作為IPv6使用。

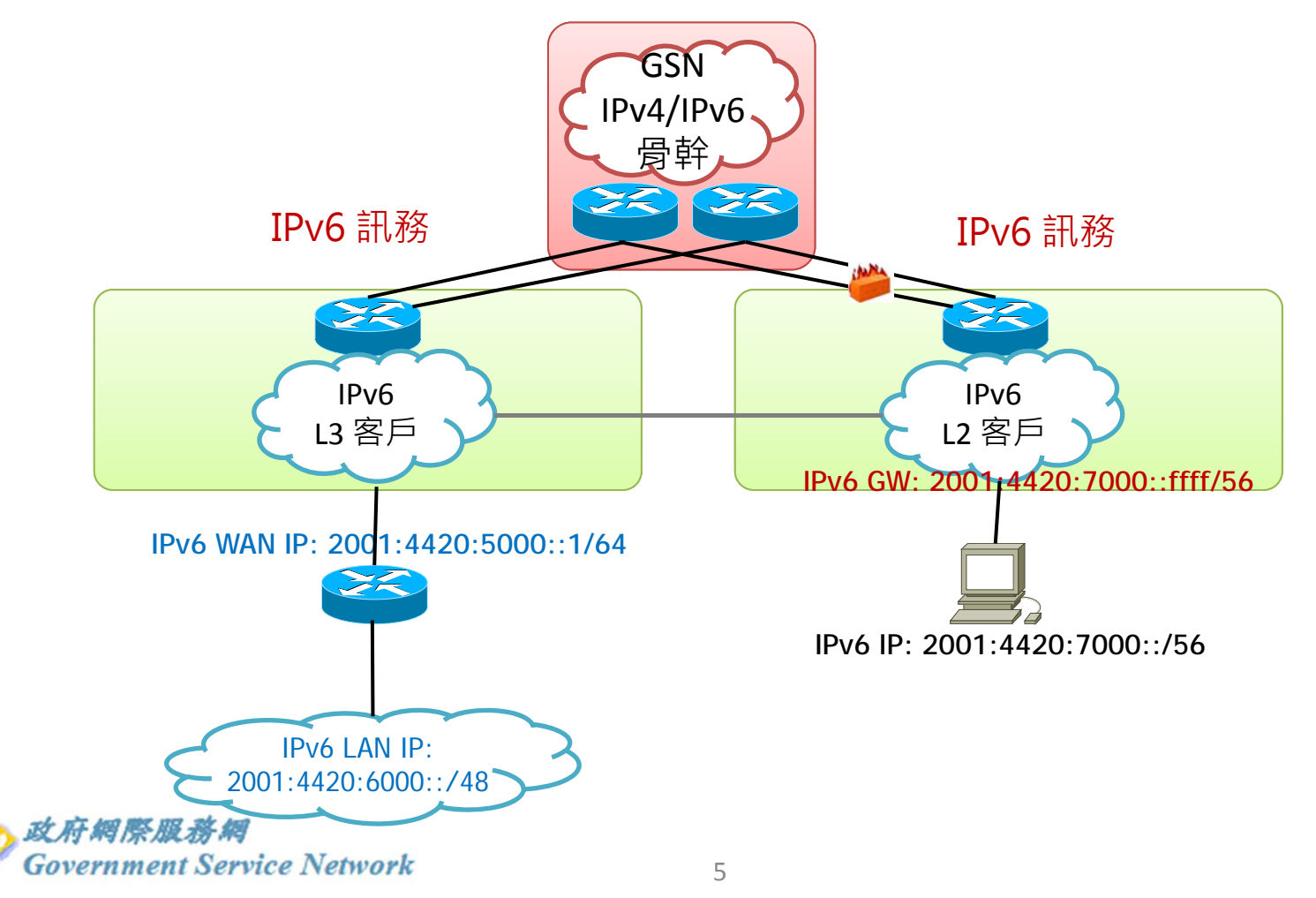

设府翻標用E務網

## 機房租用 – IPv6服務申請流程

- 申請前建議評估事項:
  - 網路架構:選擇採自設路由架構(L3)或是共用機房設備 防路由架構(L2)?
  - 設備支援:確認自備之路由器、交換器、防火牆等網路設備是否支援IPv6?
  - 設備效能:評估設備增加IPv6功能後效能是否充足?
  - 路由架構:導入IPv6後路由設定與目前IPv4是否相同或 需進行相對應調整?
  - 頻寬管理:評估IPv6訊務是否可以控管,確保IPv6訊務 不影響既有服務。
  - 防火牆政策: 既有防火牆政策是否需要進行調整?
  - SOP維護計畫:確認相關SOP及文件是否需要修改?

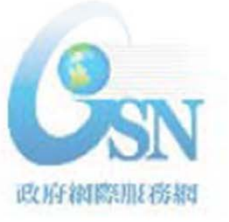

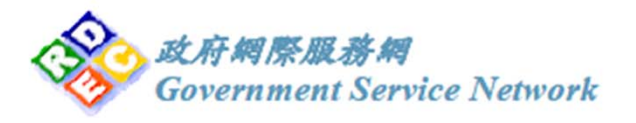

## 機房租用 – IPv6服務申請流程

- 自101年7月開始受理IDC 機房客戶IPv6申請
- 上GSN網頁下載申請書, 勾選「增加IPv6」選項

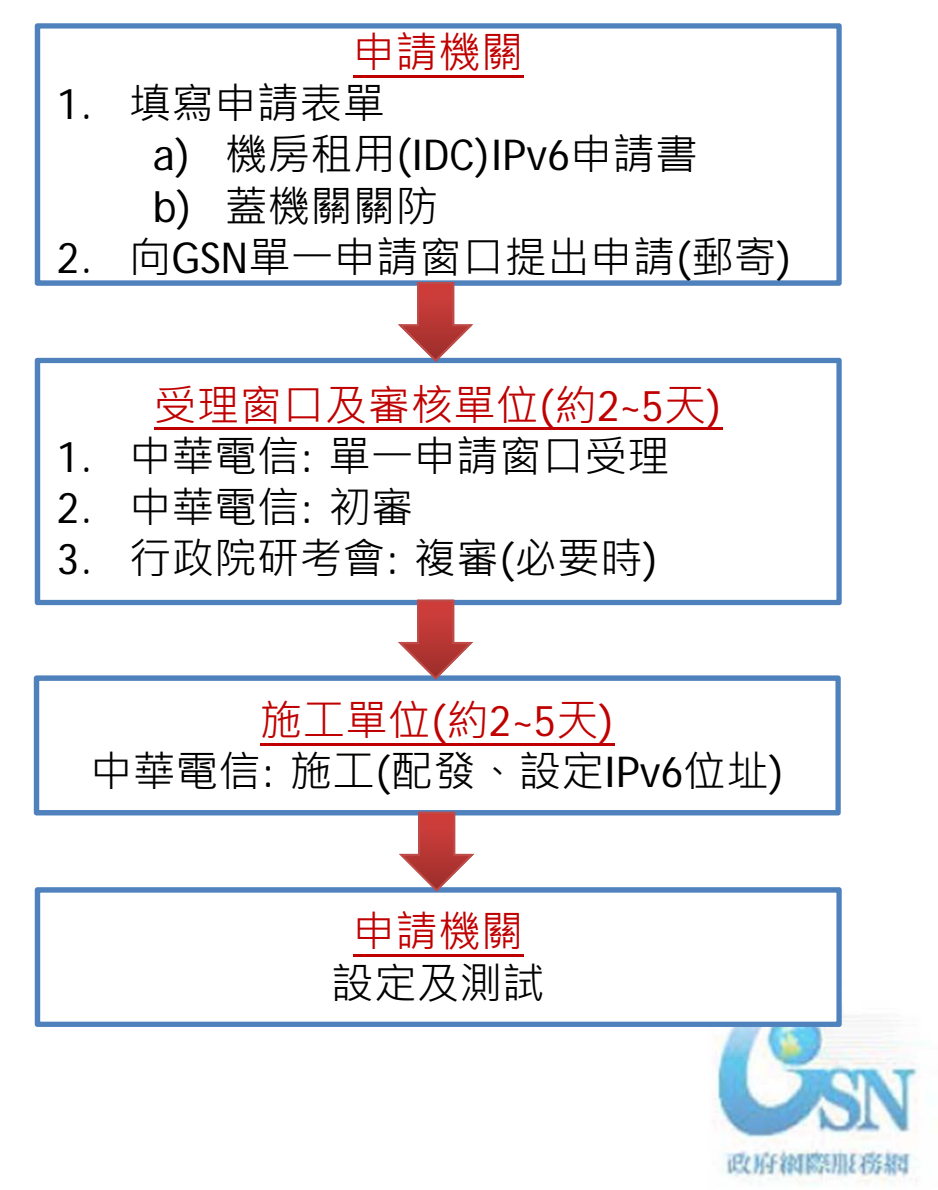

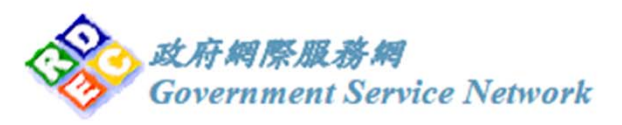

# 機房租用 – IPv6服務申請表範例

政府網際服務網(GSN)機房租用(IDC)及異動申請書。

藏構代號:

申請日期: 午 月 日↔

|                | ę                                      | ę.                            | ę.                                               | ę                      |                          | ę                                   |                      | <b>€</b>                      | { 定起租日期~ |  |
|----------------|----------------------------------------|-------------------------------|--------------------------------------------------|------------------------|--------------------------|-------------------------------------|----------------------|-------------------------------|----------|--|
| 申請事項──         | 阻 用√                                   | 更名                            | 更改機箱單位                                           | 更改傳輸                   | 蓬寧↩                      | 终止租用                                | ⊷<br>具備 IP           | ₩6 通訊能力·                      | с.       |  |
| ¢              | 異                                      | 動                             | 前 (第                                             | 一次申請)                  | 1                        | 異                                   | <b>c</b> ,           | 18 ( 86                       | 資 料)↩    |  |
| 機關名稱+          | ч <del>с</del>                         |                               |                                                  |                        | ę                        |                                     |                      |                               |          |  |
| 幾關代碼(+         | 5)                                     | ¢                             | 代表人                                              | с.                     |                          | ¢                                   |                      | 代表人《                          | сь – :   |  |
| 幾關 地 占         | <b>t</b> 0004                          | p                             |                                                  |                        |                          | ]+²                                 |                      |                               |          |  |
| 代管主機+<br>系统久程+ | ب<br>م                                 |                               |                                                  |                        | ¢,                       |                                     |                      |                               |          |  |
| <u>鉄關聯絡人(</u>  |                                        | 資料將作:<br>(依據, 前               | 為GSN 機房管理人<br>身視需要完整填列                           | .員審核是否往<br>人員名單,以      | ■<br>导提出纟<br>(便利後        | 進護人員異動 續申請作業                        | 、臨時授<br>)+2          | <sup>崔、</sup> 設備異動)           | 及其他簡易委託用 |  |
| (1)姓名          | 1                                      | 話                             | E-mail₽                                          |                        | (1)娃                     | 名                                   | 電話                   | E-m                           | ail₽     |  |
| (2)姓名          | 1                                      | 括                             | E-mail₽                                          |                        | (2) <del>姓</del>         | 名                                   | 電話                   | E-m                           | ail₽     |  |
| (3)姓名          | 1                                      | 括                             | <b>E-mail</b> ₽                                  |                        | (3) <sub>姓</sub>         | 名                                   | 電話                   | E-m                           | ail₽     |  |
| (4)姓名          | 1                                      | 括                             | <b>E-mail</b> ₽                                  |                        | <b>(4)</b> 烛             | 名                                   | 電話                   | E-m                           | ail₽     |  |
| (5)姓名          | 1                                      | 括                             | E-mail€                                          |                        | (5) <del>姐</del>         | 名                                   | 電話                   | E-m                           | ail₽     |  |
| (6)姓名          | . 1                                    | 括                             | <b>E-mail</b> €                                  |                        | (6)娃                     | 名                                   | 電話                   | E-m                           | ail₽     |  |
| <u>帳單</u> 抬頭↔  | ,                                      |                               | [                                                | ]同機關名稱                 | ¢.                       |                                     |                      |                               |          |  |
| 极單地址           | ,                                      |                               | 0                                                | ]同機關地址                 | с,                       |                                     |                      |                               |          |  |
| 機箱單位↔          | 日 日 単<br>1 単<br>1 日 単<br>日 単化<br>※1 単化 | 位 □ 2<br>位 □ 5<br>と<br>x(寛48公 | 單位  □ 3 單位<br>  單位  □ 6 單位<br>↓<br>  分 x 高 30 公分 | (ゼ<br>(ゼ<br>X 深 90 公分) | □ 1<br>□ 4<br>□ 其<br>※1單 | 單位 □ 2]<br>單位 □ 5]<br>他<br>位(寬 48 公 | 単位 □ )<br>単位 □ (<br> | 3 單位↔<br>6 單位↔<br>) 公分 x 深 90 | )公分)↩    |  |
| 气管機箱放了         | 機房:□                                   | ]台北國光                         | □台北東七□                                           | ]台中 □高娟                | <b>≥</b> 4⊃              |                                     |                      |                               |          |  |
| 气管機箱放う         | 【匾城:[                                  | ]一般医场                         | 、 □DMZ 專區(                                       | 台北東七提供                 | <b>€)</b> +2             |                                     |                      |                               |          |  |
| 3 13 A A . CC  |                                        | <b>119</b> .1                 |                                                  | CON NDN( -+ )          | st UDA                   |                                     | AL 19 20 1           |                               |          |  |
| Pv6 需求(择       | 選择):                                   | Dual St                       | ack L2 L                                         | .3 新建Na                | tive I                   | Pv6 □L2                             | <b>L</b> 3           | ¢                             |          |  |
| ս աց-գեւ∐≯     | णा <b>र ∜∄</b>                         |                               | ッ 120 ma) □ 初祝り                                  |                        |                          |                                     |                      |                               |          |  |

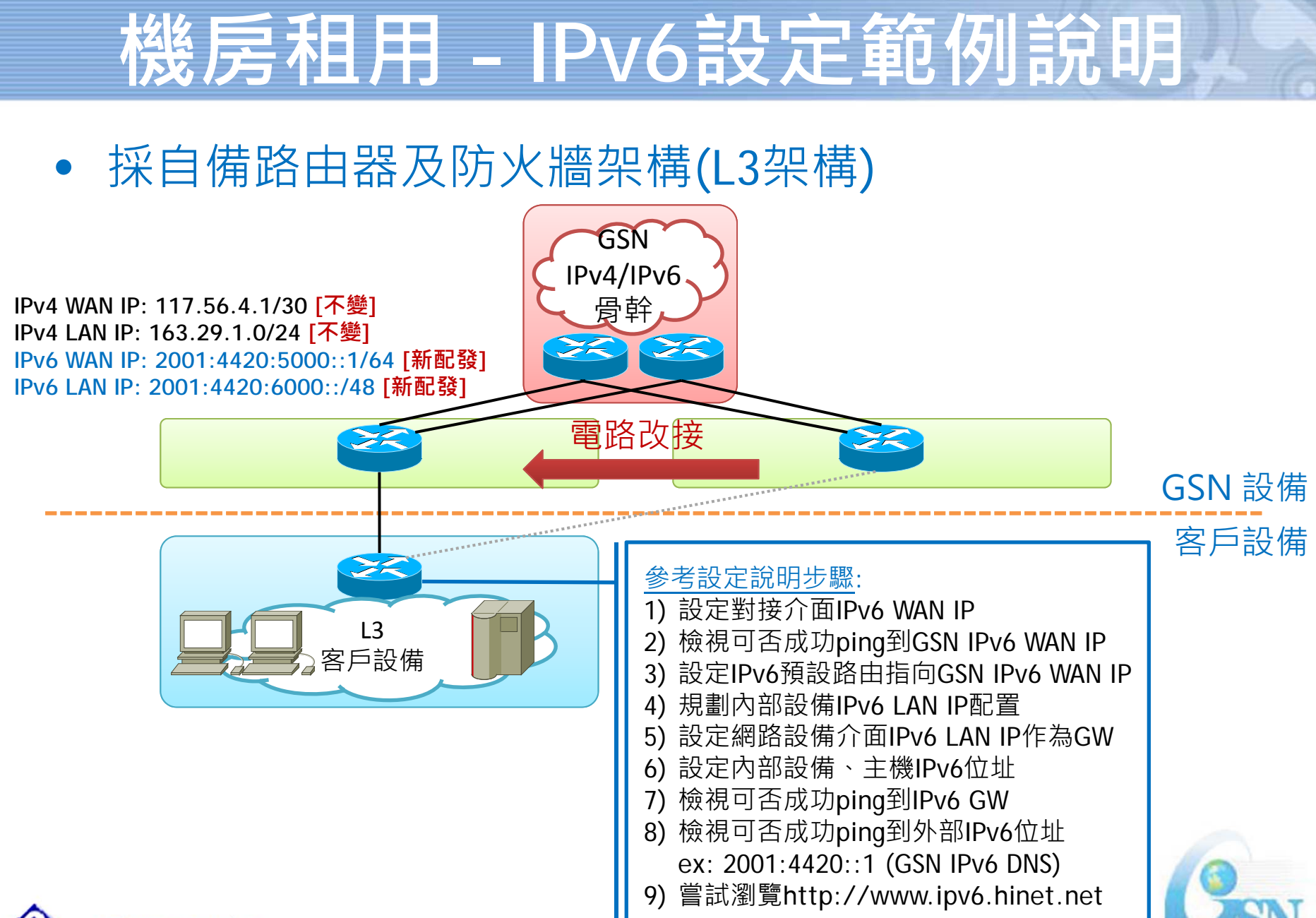

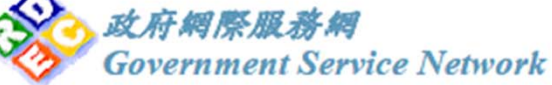

政府網際服務網

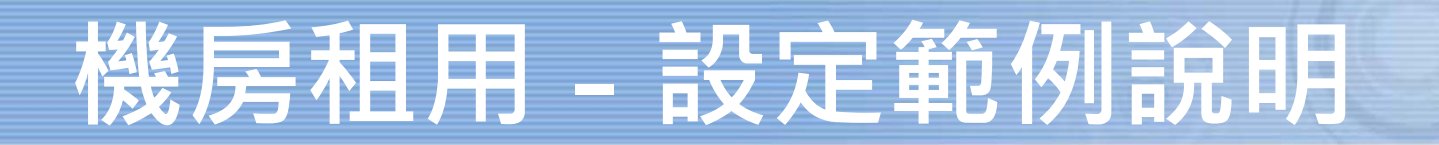

• 共用IDC機房網路設備架構(L2架構)

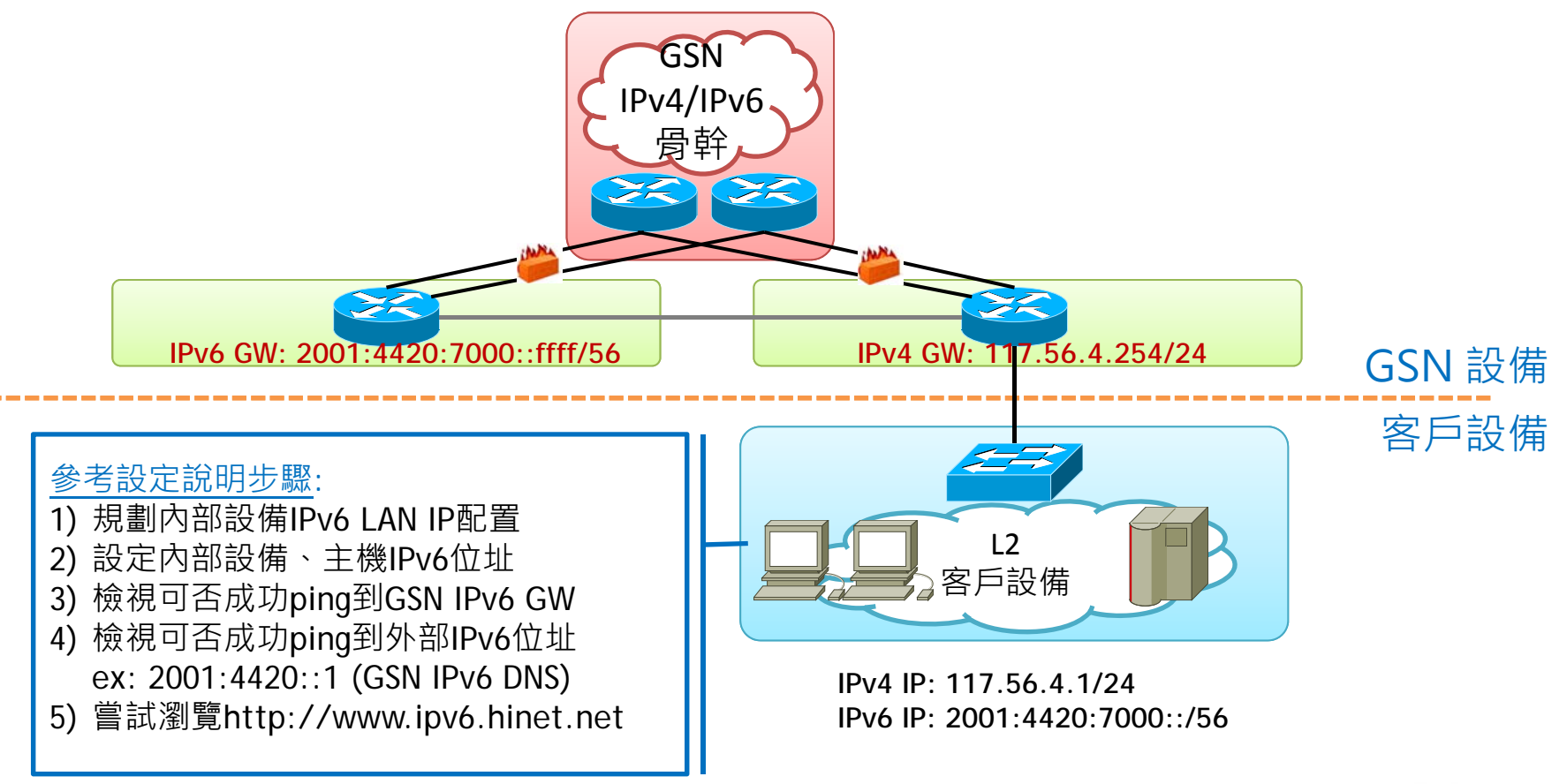

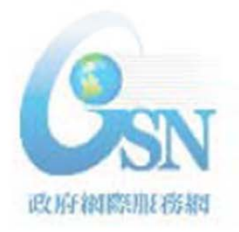

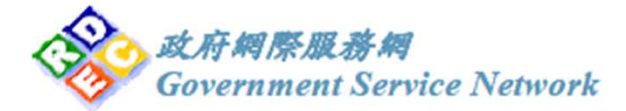

## 技術諮詢/服務申辦窗口

- GSN IDC IPv4/IPv6雙協定申辦窗口
  - 諮詢專線: (02)2344-4722
- GSN IDC IPv4/IPv6雙協定障礙申告及服務測試窗口
  - 諮詢專線:(02)8925-0234(國光)
  - 諮詢專線:(02)2322-2448(東七)
- 若有其他IPv6技術問題可請洽網際網路通訊協定升級 推動辦公室
  - 諮詢專線: (02) 23951218
  - 服務時間: 09:00~18:00
  - 服務信箱: <u>service@gsnv6.tw</u>

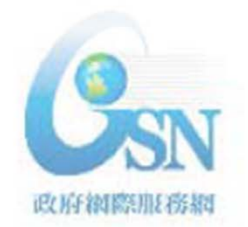

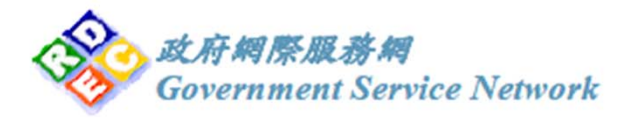